## FORVALTNINGSMÆSSIGE EMNER

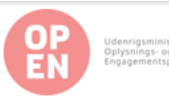

### Vælg det rigtige skema: formidlingslegater

Hjælpespørgsmål og forklaring under hver overskrift. Brug disse til at sikre, at du har svaret på alt.

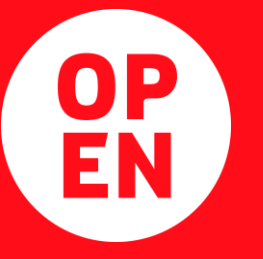

Kan downloades fra <u>www.openpuljen.dk</u> under 'Søg puljen'

#### ANSØGNINGSSKEMA

#### Sådan udfylder du ansøgningsskemaet:

- Ansøgningsteksten må maksimalt fylde seks sider. Ansøgninger, der overskrider dette sidetal, vil blive afvist. Teksten skal skrives med ggligrig pkt. 11, linjeafstand 1,0, margener: top: 3 cm, bund 3 cm, højre 2 cm og venstre 2 cm). Siden med underskrifter tæller ikke med.
- Du kan vælge at supplere ansøgningsteksten med grafikker eller billeder. Det bør dog holdes på
  et minimum. Billeder og grafikker tæller med i det samlede sideantal.
- Teksten i de lyseblå bokse er vejledende tekst, som forklarer, hvordan spørgsmålene skal forstås, og hvad afsnittene kan indeholde.
- Du kan indsende ansøgningen på dansk eller engelsk.
- Du skal huske at skrive under nederst i skemaet.
- Bevillingssystemet læser KUN obligatoriske bilag og forholder sig IKKE til andre bilag eller indhold, der linkes til i ansøgningsteksten.

#### Sådan indsender du din ansøgning:

- Du skal indsende ansøgningen via vores.cisu.dk. Vejledning til indsendelse af ansøgningen findes her: <u>https://www.cisu.dk/vorescisu.</u>
- Vi anbefaler, at du opretter dig i Vores CISU i god tid.

NB: Slet denne boks og de lyseblå bokse, inden du indsender ansøgningen.

#### TITEL:

ANSØGER:

#### HVAD VIL DU OPNÅ MED FORMIDLINGSLEGATET?

Beskriv den forandring, du søger at skabe hos målgruppen.

Forklar kart og præcist, hvilken konkret forandring, du vil opnå hos den valgte målgruppe i Danmark. Dvs.: Hvad har ændret sig hos målgruppen, når aktiviteterne er slut - sommenlignet med inden du gik i gang? Og hvordan kommer det til udtryk som enten viden, holdning eller handling?

Hvis dine initiativer skal lede til mere end én forandring, skal du beskrive hver forandring særskilt.

#### HVEM VIL DU NÅ MED DIT/DINE INITIATIVER?

 Beskriv den målgruppe, du vil nå, herunder forventet antal personer (Jo højere beløb, du søger, jo flere mennesker skol legatet nå ud til).

1 | ÖPEN - UDENRIGSMINISTERIETS ÖPLYSNINGS- ÖG ENGAGEMENTSPULJE, ANSØGNING ÖM FÖRMIDLINGSLEGAT, REV. JANUAR 2024 BUDGET

## Vælg det rigtige: Formidlingslegater

#### 4 faner i Excel-arket:

- 0. Vejledning
- 1. Budget

OP

EN

- 2. Noter og udregninger
- 3. Timeanvendelse

| Budg    | etformat for formidlingslegater                                                     |               |        |          |      |  |
|---------|-------------------------------------------------------------------------------------|---------------|--------|----------|------|--|
| Inder C | DPEN - Udenrigsministeriets Oplysnings- og Engagemen                                | tspulje       |        |          |      |  |
|         |                                                                                     |               |        |          |      |  |
| Linje-  | Beskrivelse                                                                         | Budget, DKK   |        |          |      |  |
| nr.     |                                                                                     |               |        |          |      |  |
| 1       | Aktiviteteemkeeteinger                                                              |               |        |          |      |  |
| 1.1     | Aktivitetsomkostninger                                                              |               |        |          |      |  |
| 1.1     | Se fane 0. Veiledning for hvilke udgifter der skal budgetteres                      | -             |        |          |      |  |
| 1.2     | under denne linje,                                                                  |               |        |          |      |  |
| 1.3     |                                                                                     |               |        |          |      |  |
| 1.4     |                                                                                     |               |        |          |      |  |
| etc.    |                                                                                     |               |        |          |      |  |
| 1.      | Subtotal                                                                            | -             |        |          |      |  |
|         |                                                                                     |               |        |          |      |  |
| 2.      | Aktivitetsunderstøttende omkostninger                                               |               |        |          |      |  |
| 2.1     | Se fane 0.Vejledning for hvilke udgifter der skal budgetteres<br>under denne linje, |               |        |          |      |  |
| 2.2     |                                                                                     |               |        |          |      |  |
| 2.3     |                                                                                     |               |        |          |      |  |
| etc.    |                                                                                     |               |        |          |      |  |
| 2.      | Subtotal                                                                            | -             |        |          |      |  |
|         |                                                                                     |               |        |          |      |  |
| 3.      | Total ansøgt hos CISU                                                               | -             |        |          |      |  |
| 4       | Andre finansielle hidrag                                                            | -             |        |          |      |  |
| 41      | Udfuldes kun hvis der er andre finansielle hidraa medtaget                          |               |        |          |      |  |
| 4.2     |                                                                                     |               |        |          |      |  |
| 4.3     |                                                                                     |               |        |          |      |  |
| etc.    |                                                                                     |               |        |          |      |  |
|         |                                                                                     |               |        |          |      |  |
| 5.      | Samlet finansiering                                                                 | -             |        |          |      |  |
|         |                                                                                     |               |        |          |      |  |
|         | Kontrol                                                                             | -             |        |          |      |  |
|         |                                                                                     |               |        |          |      |  |
|         | Handicapkompensation                                                                |               |        |          |      |  |
|         | A. Specialtransport                                                                 | -             |        |          |      |  |
|         | B. Logi til hjælper                                                                 | -             |        |          |      |  |
|         | C. Flybillet til hjælper                                                            | -             |        |          |      |  |
|         | D. Specialoversættelse osv.                                                         |               |        |          |      |  |
|         | E. Andet -                                                                          |               |        |          |      |  |
|         | Total kompensation -                                                                |               |        |          |      |  |
|         | *Relevans af alle budgetlinjer forklares i budgetnoterne                            | fane 2        |        |          |      |  |
| >       | 0. Vejledning 1. Budget 2. Noter og                                                 | g udregninger | 3. Tin | neanvend | else |  |
|         |                                                                                     |               |        |          |      |  |

## BUDGETLINJER

1. AKTIVITETSOMKOSTNINGER

projektaktiviteter i Danmark samt rejseudgifter afholdt af legatholder
 og danske samarbejdspartnere. Løn under 1.1. (Fane 3 overfører direkte
 til Fane 1 – et lilla felt)

2. AKTIVITETSUNDERSTØTTENDE OMKOSTNINGER
 = omkostninger, der støtter op om implementering af projektet. Fx IT, eller bogføring.

3. TOTAL ANSØGT HOS CISU= beløbet, der søges om fra OpEn.

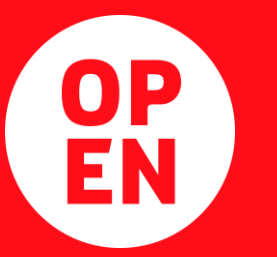

4. ANDRE FINANSIELLE BIDRAG= hvis der er anden støtte eller eget bidrag.

#### TJEKLISTE

### **OBS:**

#### ER DU KLAR TIL AT INDSENDE DIN ANSØGNING?

- Vores CISU
  - Er du oprettet i Vores CISU?
  - Er den elektroniske ansøgningsformular udfyldt i Vores CISU?

#### Ansøgningen

- Er initiativet beskrevet i ansøgningsformatet, som du finder på www.openpuljen.dk?
- Overholdes det maksimale sideantal i ansøgningsformatet?
- Er ansøgningen underskrevet?
- Er aktiviteter afsluttet indenfor 24 måneder fra start- til slutdato?
- Budgettet
  - Er budgettet udarbejdet i overensstemmelse med budgetvejledningen?
  - Er budgettet i det korrekte OpEn budgetformat, som du finder på www.openpuljen.dk?

#### Bilag

- Er den 1-sides udbredningsplan lavet?
- Er de nødvendige forhåndsaftaler klar?
- Er CVR-registrering og erklæring om de minimis-støtte klar, hvis ansøger eller samarbejdspartner er en virksomhed?

## **Vores CISU**

CISUs sagsbehandlingssystem

## **1. Opret jer som bruger på** www.cisu.dk

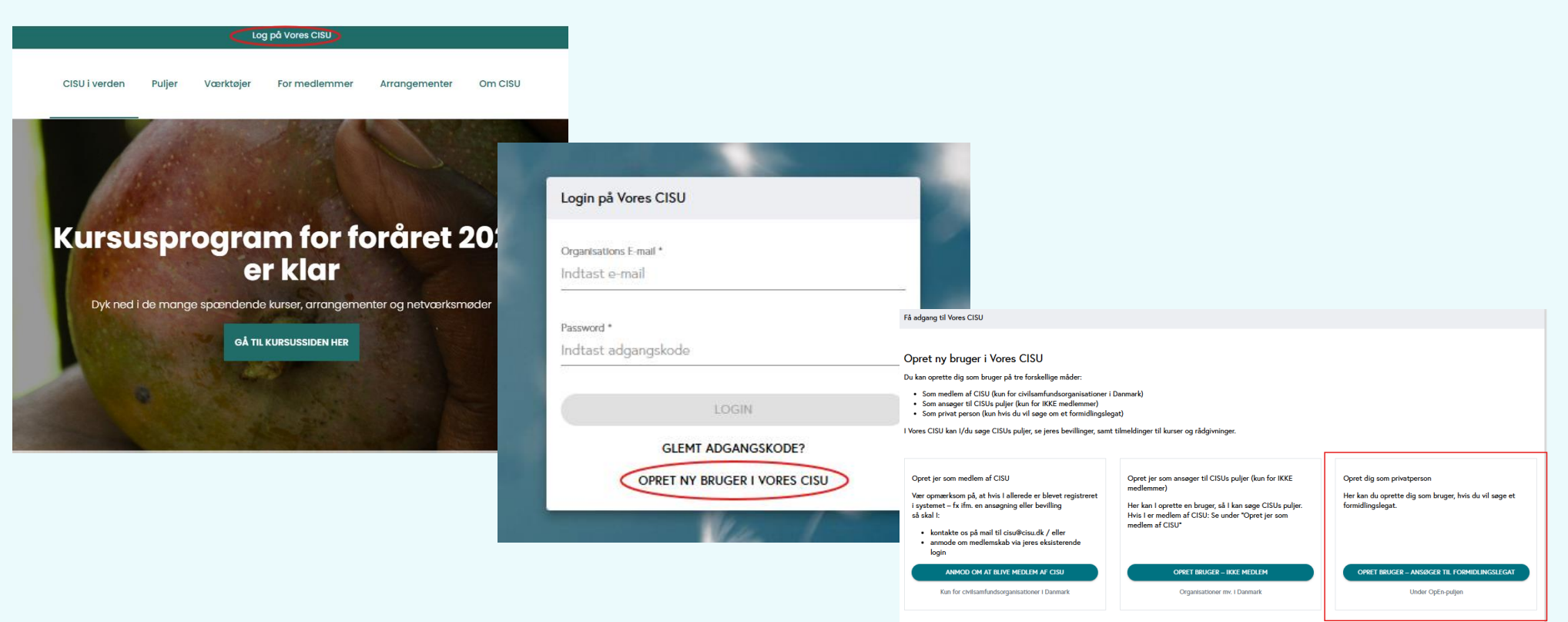

## 2. Opret en ansøgning under `ansøgninger' i menuen til venstre

| Vores CISU    |                                                                                                    |                        |
|---------------|----------------------------------------------------------------------------------------------------|------------------------|
|               | OVERBLIK STAMDATA KONTAKTINFO PARTNERE MEDLEMSKAB                                                    |                        |
|               | Organisation / Verblik                                                                               |                        |
| Ansøgninger   | Oversigt                                                                                             |                        |
| 🛱 Bevillinger | Organisation:                                                                                        | Kontaktperson:         |
| ➔ Log ud      | Telefon:                                                                                             | Telefon:               |
|               | Organisationens e-mail:                                                                              | Kontaktpersons e-mail: |
|               | Antal bevillinger givet i år: 0                                                                      |                        |
|               | Prækvalificeret til at søge DERF: Ja, til over 1 mio. kr. per intervention og max 4 mio. kr. om året |                        |
|               | Bevilliget beløb i alt i år (samlet for alle puljer):                                                |                        |
|               |                                                                                                    |                        |

## 2. Opret en ansøgning

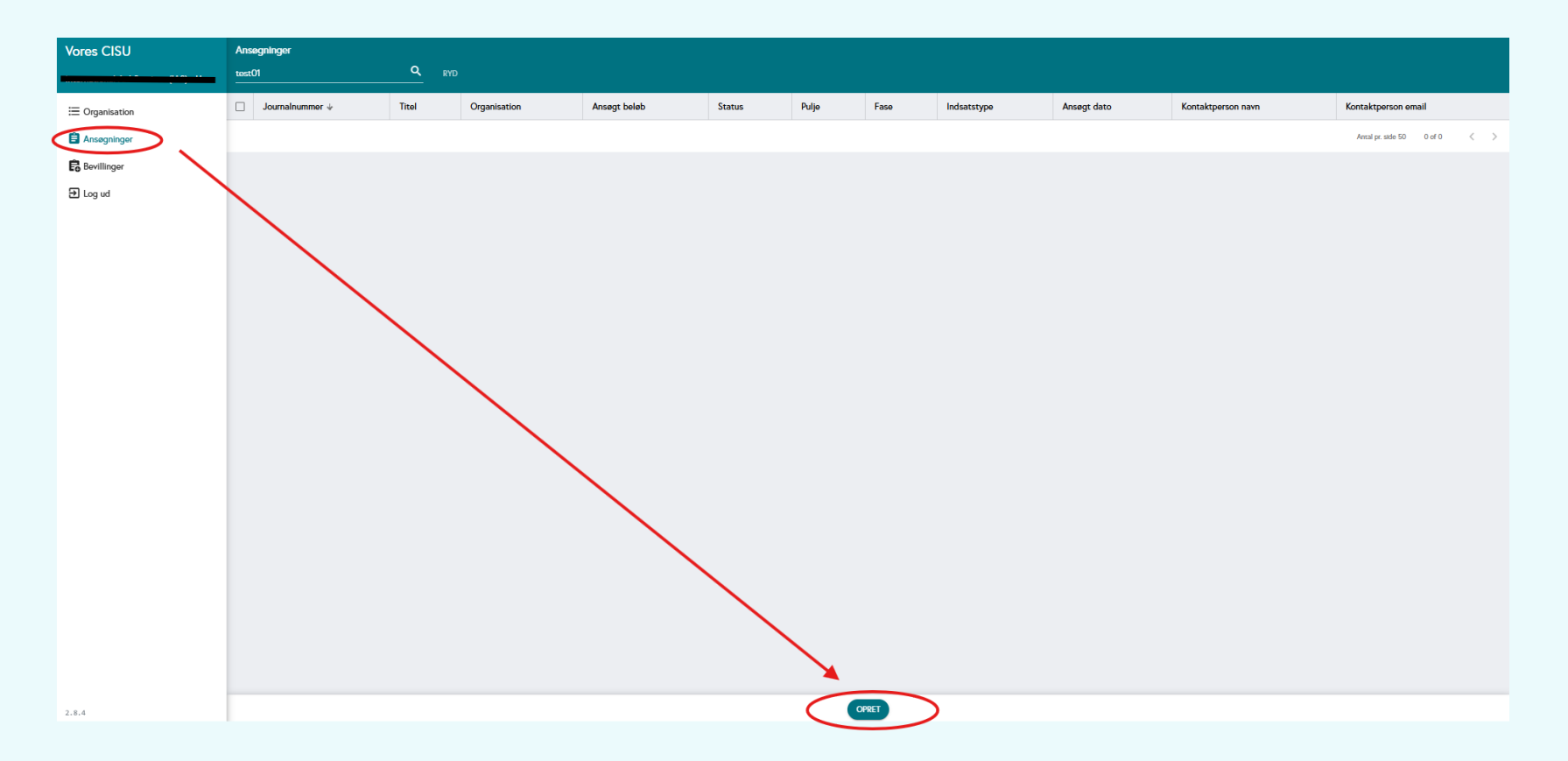

## 3. Vælg Hvilken pulje du vil søge

| Vores CISU                                                                                   | Opret ansøgning                                                                                                    |  |  |  |
|----------------------------------------------------------------------------------------------|----------------------------------------------------------------------------------------------------|--|--|--|
|                                                                                              |                                                                                                    |  |  |  |
| <ul> <li>E Organisation</li> <li>Ansøgninger</li> <li>Bevillinger</li> <li>Dog ud</li> </ul> | Inden du starter din ansøgning                                                                                                    |  |  |  |
|                                                                                              | Sådan kommer I godt i gang med jeres ansøgning til en af CISUs puljer<br>• Start processen i god tid inden i skal ansøge – I skal have tid til at opdatere både jeres egne organisationsoplysninger samt eventuelle partneres data i systemet<br>• Læs retningslinjerne for den pulje i søger grundigt igennem (findes på www.cisu.dk)<br>• Tjek at I skriver jeres ansøgning med udgangspunkt i den seneste version af retningslinjerne for den pulje i søger.<br>• Tjek at I bruger den rigtige og seneste version af fx ansøgnings- og budgetformat (der er forskellige formatter til forskellige puljer og forskellige indsatstyper – find de gældende på (findes på www.cisu.dk))<br>HUSK at man som medlemsorganisation altid kan anmode om rådgivning på flere tidspunkter i løbet af<br>ansøgningsprocessen. Rådgivninger bestilles på cisu.dk/rådgivning. Husk at booke i god tid. Ansøgere der ikke er<br>medlemmer af CISU, har ret til konkret vejledning om ansøgningsprocedurer. Kontakt CISU på tif. 86120342 eller<br>cisu@cisu.dk. |  |  |  |
|                                                                                              | Valg pulje og ansegningstype         Hvilken pulje ansker 1 at ansege?*         OpEn - Udenrigsministeriets Oplysnings- og Engagementspulje         Hvad ansker 1 at sege under denne pulje?*         Formidlingslegat         Ittel på ansegning *         Den god ansøgning til formidlingslegat                                                                                                    |  |  |  |

# 4. Oprettelse af udenlandske samarbejdspartnere

| Vores CISU                            | ← Ansøgning                                                                                                    |                                          |
|---------------------------------------|----------------------------------------------------------------------------------------------------|------------------------------------------|
| · · · · · · · · · · · · · · · · · · · | UDFYLD ANSØGNING                                                                                                    |                                          |
|                                       | Den God Ansegning Til Formidlingslegat / Udfyld-Ansegning                                                                                                    |                                          |
| 🖹 Ansøgninger                         | •                                                                                                    |                                          |
| 🛱 Bevillinger                         | Partnerdata                                                                                                    |                                          |
| ච Log ud                              | Udenlandske samarbejdspartnere                                                                                                    |                                          |
|                                       | <ul> <li>Hvilke udenlandske partnere samarbejder I med om indsatsen/projektet? Opret nye eller vælg eksisterende fra<br/>nedenstående liste.</li> <li>I skal oprette udenlandske samarbejdspartnere, der vil få budgetansvar ved en eventuel bevilling. Informationen<br/>bliver brugt til at vurdere jeres udenlandske partners organisatoriske kapacitet til at administrere en bevilling.<br/>Informationen bliver også brugt i CISUs monitoreringssystem.</li> </ul> | rentaer bevinnig.<br>I at administrere e |
|                                       | Husk at opdatere oplysninger om eksisterende udenlandske samarbejdspartnere.<br>For OpEn puljen er det ikke et krav med en udenlandsk partner. Derfor kan du blot trykke "næste" og sige "Ja" til,                                                                                                    |                                          |
|                                       | at I har valgt relevante partnere. Dette vil lede jer videre til næste step<br>OPRET NY UDENLANDSK SAMARBEJDSPARTNER                                                                                                    | ot trykke "næste" (                      |
|                                       |                                                                                                    |                                          |

Der er ikke et krav om udenlandsk samarbejdspartnere i OpEn puljen. Derfor kan man blot trykke 'næste' i bunden af siden og 'ja' til pop-up'en om valgt af partnere.

Hvis man har en udenlandsk samarbejdspartner, skal den oprettes ved at trykke på den grønne knap 'opret udenlandsk samarbejdspartner'

| l at administrere en b | materian<br>eviling.                                        |        |
|------------------------|-------------------------------------------------------------|--------|
| ot trykke "næste" og r | Har I valgt relevante partnere og opdateret deres stamdata? |        |
|                        |                                                             | E-mail |
|                        |                                                             | L-@-!  |

# 5. Basis oplysninger (ansøgning)

| Basisoplysninger                                                             |   |                                                                              |   |                                                                                                  |   |
|------------------------------------------------------------------------------|---|------------------------------------------------------------------------------|---|--------------------------------------------------------------------------------------------------|---|
| Titel *<br>Den gode ansøgning til formidlingslegat                           | 0 | Kontaktperson för ansøgningen, navn *<br>Kontaktperson för ansøgningen, navn | Ø | Kontaktperson for ansøgningen, e-mail (max 1) *<br>Kontaktperson for ansøgningen, e-mail (max 1) | 0 |
| Standato *                                                                   | © | Slutdato *                                                                   | © | Ansags belab, kr. (For ansagninger til Connect - angiv I EURO) * Kr. O                           | 0 |
| Samlet budget, iz. /For ansagringer til Connect - angiv i EUR *              |   |                                                                              |   |                                                                                                  |   |
| Hvis der er tale om en genansægning, så vælg tidligere ansægning fra listen: |   |                                                                              |   |                                                                                                  | 0 |
| Koncekszen for indsassen er                                                  | • | Indsatsen vedrarer falgende verdensmål (max fem) *                           | • | Indsatsen finder sted I/omhandier følgende lande (vælg gerne filere) *                           | • |

## Resume + Partnere (ansøgning)

Resume

Resume af indsassen: Indtass en kort beskrivelse af indsassens formål, målgruppe og hovedaktiviteter. Hvis i opnår en bevilling, vil resuméet komme til at fremgå af CISUs hjemmeside (Indsasser til styrkelse af tivlisamfundets råderum undtaget). (max 1000 tegn) \*

Resume af indsatsen: Indtast en kort beskrivelse af indsatsens formål, målgruppe og hovedaktiviteter. Hvis I opnår en bevilling, vil resuméet komme til at fremgå af CISUs hjemmeside (Indsatser til styrkelse af indsatsens formål, målgruppe og hovedaktiviteter. Hvis I opnår en bevilling, vil resuméet komme til at fremgå af CISUs hjemmeside (Indsatser til styrkelse af indsatsens formål, målgruppe og hovedaktiviteter. Hvis I opnår en bevilling, vil resuméet komme til at fremgå af CISUs hjemmeside (Indsatser til styrkelse af indsatsens

| Partnere i det Global Syd                                                                                |                                                  |                                                                            |  |  |  |
|----------------------------------------------------------------------------------------------------|--------------------------------------------------|----------------------------------------------------------------------------|--|--|--|
| Søger I i samarbejde med en eller flere partnerorganisationer? Så vælg pågældende partner(e) fra listen: |                                                  |                                                                            |  |  |  |
| Parmere                                                                                                  |                                                  | -                                                                          |  |  |  |
|                                                                                                    |                                                  |                                                                            |  |  |  |
| Samarbejdspartnere i Danmark                                                                             |                                                  |                                                                            |  |  |  |
| Her skal I tilføje ALLE jeres samarbejdspartnere i Danmark                                               |                                                  |                                                                            |  |  |  |
| Navn på samarbejdspartner                                                                                | Upload Jeres medansøgers vedtægter *<br>GENNEMSE | FJERN RÆKKE       Upload jeres medansøgers senest årsregnskab     GENNEMSE |  |  |  |
| TILFØJ SAMARBEJDSPARTNER                                                                                 |                                                  |                                                                            |  |  |  |

## Upload af dokumenter (ansøgning)

| Upload af dokumenter                                                                              |               |
|---------------------------------------------------------------------------------------------------|---------------|
| Ansøgningstekst (word-format) *                                                                   | 0             |
|                                                                                                   | GENNEMSE      |
| Bushew (owed former) *                                                                            |               |
| nuget (such format)                                                                               | GENNEMSE      |
|                                                                                                   |               |
| Supplerende bilag/ For Connect for Global Change: Upload medanaagers seneste narrative årsrapport | @<br>GENNEMSE |
|                                                                                                   |               |
|                                                                                                   | GENNEMSE      |
|                                                                                                   |               |
|                                                                                                   | CTUNCTURE .   |
|                                                                                                   | GENNEMSE      |
|                                                                                                   |               |
|                                                                                                   | GENNEMSE      |
|                                                                                                   |               |
|                                                                                                   | GENNEMSE      |
|                                                                                                   |               |
| Lancerings-/udbredelsesplan (word-dokument)*                                                      | GENNEMSE      |
|                                                                                                   |               |
| Interessetilkendegivelser/Forhåndsaftaler (ved flere, samles de i én pdf-fil)                     | GENNEMSE      |
|                                                                                                   |               |

## Bekræft jeres oplysninger

#### Bekræft oplysninger

SÆT FLUEBEN - Ved indsendelse af ansøgningen giver I samtykke til, at de indtastede oplysninger er korrekte og må registreres i CISUs system. Hvis ansøgningen godkendes af Bevillingsudvalget, vil den efterfølgende blive offentliggjort på CISUs hjemmeside. I er forpligtet til at kontakte CISU skriftligt på puljer@cisu.dk, hvis I har indsigelser mod en sådan offentliggørelse. Ved at afkrydse boksen accepterer vi ovenstående.

Bekræft oplysninger

SLET ANSØGNING

NULSTIL

SEND

Spørgsmål? 1) www.openpuljen.dk 2) Skriv til <u>info@openpuljen.dk</u> 3) Ring til CISU på 86120342 4) Søg rådgivning: cisu.dk/rådgivning